Fully Owned Subsidiary of the Colombo Stock Exchange Company No: PV 1270

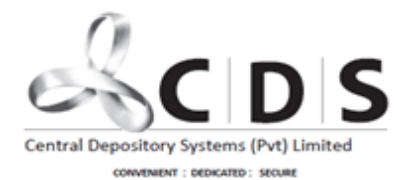

Ground Floor M&M Center 341/5, Kotte Road Rajagiriya, Sri Lanka.

www.cds.lk

04 September 2023

To : All Chief Executive Officers of Trading Participants All Heads of Custody Services of Custodian Banks

CIRCULAR NO : 02-09-2023

Dear Sir / Madam,

# <u>Registration of Nominations Relating to CDS Account Holders</u> <u>Introduction of an update facility for CDS accounts with a "Notification of Demise "of CDS account holders</u>

We write with reference to the captioned subject matter and wish to inform you that the said facility has been enabled.

All depository participants are kindly requested to take steps to inform the respective account holders regarding this facility.

Please find below the CDS eConnect System functions to be performed by the CDS participants during the registration process by the account holders.

- 1. Verification & Approval of Electronic Information Capture Forms Submitted for Nominations via CDS eConnect by the CDS Account Holders
- 2. Notifying the CDS of Demise of a CDS Account Holder with Nomination Records through CDS eConnect
- 3. Processing Nominee Claims initiated by Respective Nominees of a Deceased CDS Account Holder with nominee records.

Further we attach the below **annexures** for the ease of reference of the account holders and CDS participants.

- 1. Annexure I The process to be followed by CDS account holders when making Nominations to the CDS Account
- 2. Annexure II User Guideline prepared for the CDS Participants regarding the e-Nomination Process.

Contd ... 2/-

Voice : 9412356456 Fax : 9412440396 3. Annexure III - Flow chart showing the full process of the nomination registration, notifying the demise of a CDS accountholder with nominations and transmission of shares subsequent to nominee claims.

At present registration of nomination facility is enabled for resident individual account holders in the CDS eConnect via the CSE Mobile App and we are in the process of developing a web portal for the same.

Whilst thanking all the representatives of CDS Participants who participated in the awareness sessions and those who have already started the digital onboarding process of nomination records, we look forward for your assistance in making this initiative an industry-wide success.

Please feel free to contact the undersigned or below officers at CDS if you require further clarification in this regard.

- Vindhya Colombage Senior Assistant Manager/Project Lead Research & Development Strategy (CDS) 0718712676
- 2. Minura Hemachandra Lead Corporate Solutions (Service Optimization) 0741228568
- 3. Geshan Pethiyagoda Junior Executive Corporate Solutions 0750261330

Your assistance and cooperation in this regard is highly appreciated.

Yours faithfully,

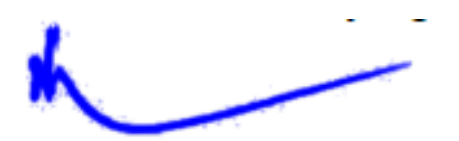

Nalin Fonseka Senior Vice President/Head - Central Depository Systems

-ng

## Electronic Information Capture Form Submission for Nominations via CDS eConnect (for CDS Account Holders)

The CDS accountholders should submit the form via the CDS eConnect in the CSE mobile app. If you are a new user for the CSE mobile app, you can download the same from App store for IOS (more info on <u>CSE Mobile App on the App Store (apple.com</u>)) or from GooglePlay for Android (more info on <u>CSE Mobile App - Apps on Google Play</u>)

When you download is successful and you open the app, you will be directed to a home screen as follows.

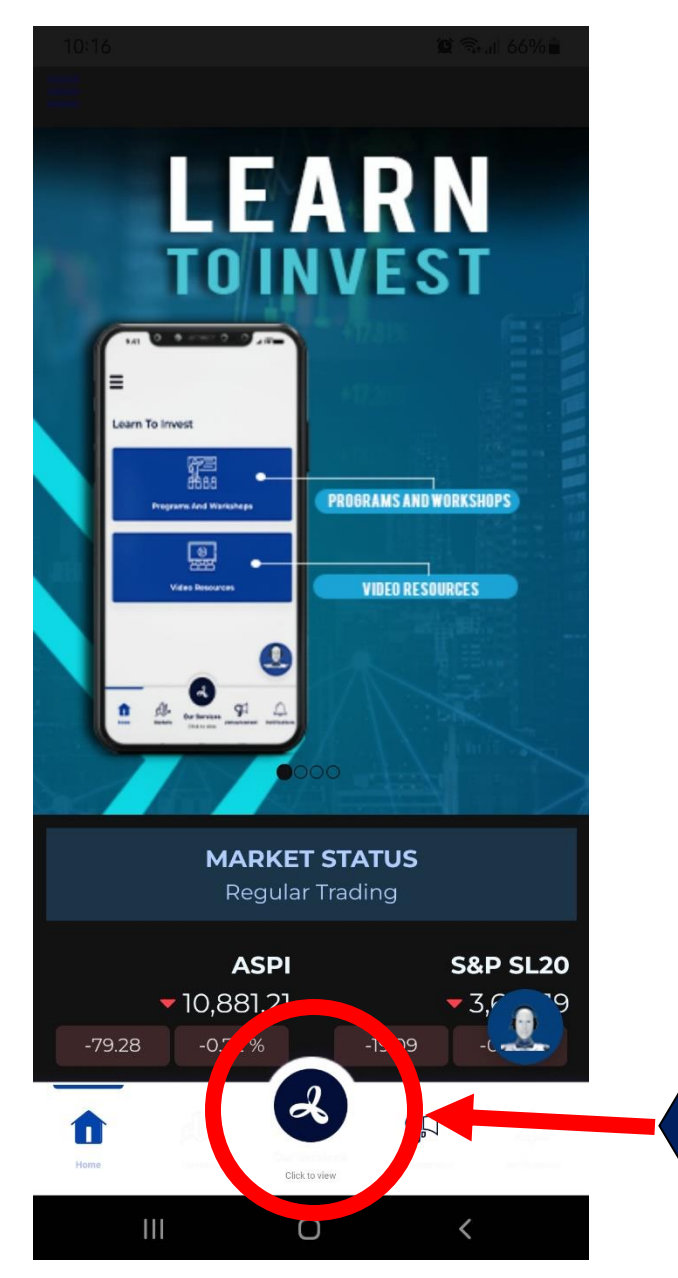

At the bottom of the screen there is an option to view the services. Click here to view the service options.

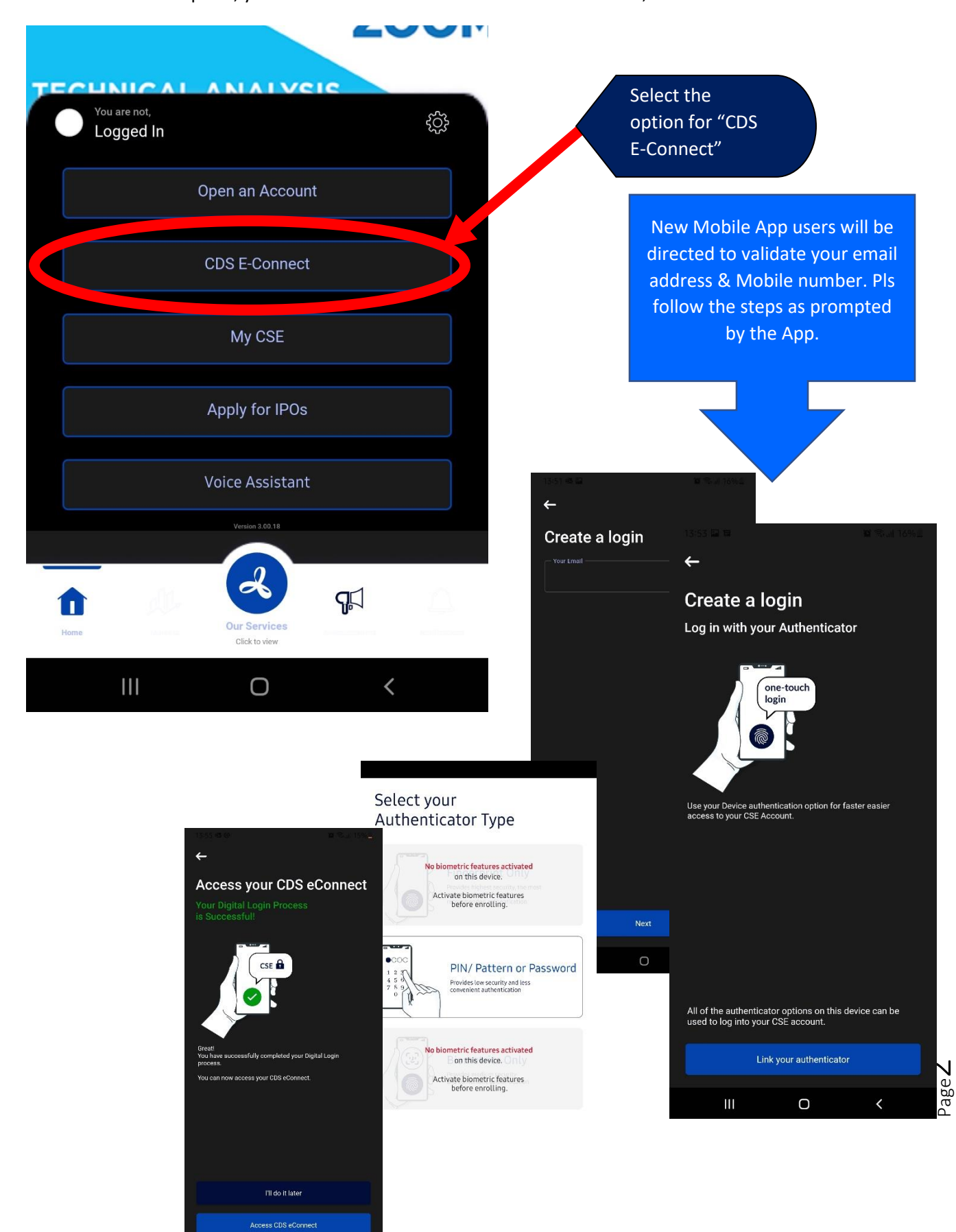

Once clicked on the option, you will be shown a list of services to select from, as follows.

Once email address and mobile number is authenticated and matched with the registered details in the CDS system, you will be directed to the CDS eConnect home page.

Note: If the email address and mobile number you used to register for the CSE mobile app is different from the ones registered in the CDS system you will be prompted to submit a registration form for the new information, via the mobile app. This request will be forwarded to one of your registered brokers (of your choice). Once the authenticity of the request is verified by the stockbroker and authorized by the CDS, you can login to the CDS eConnect.

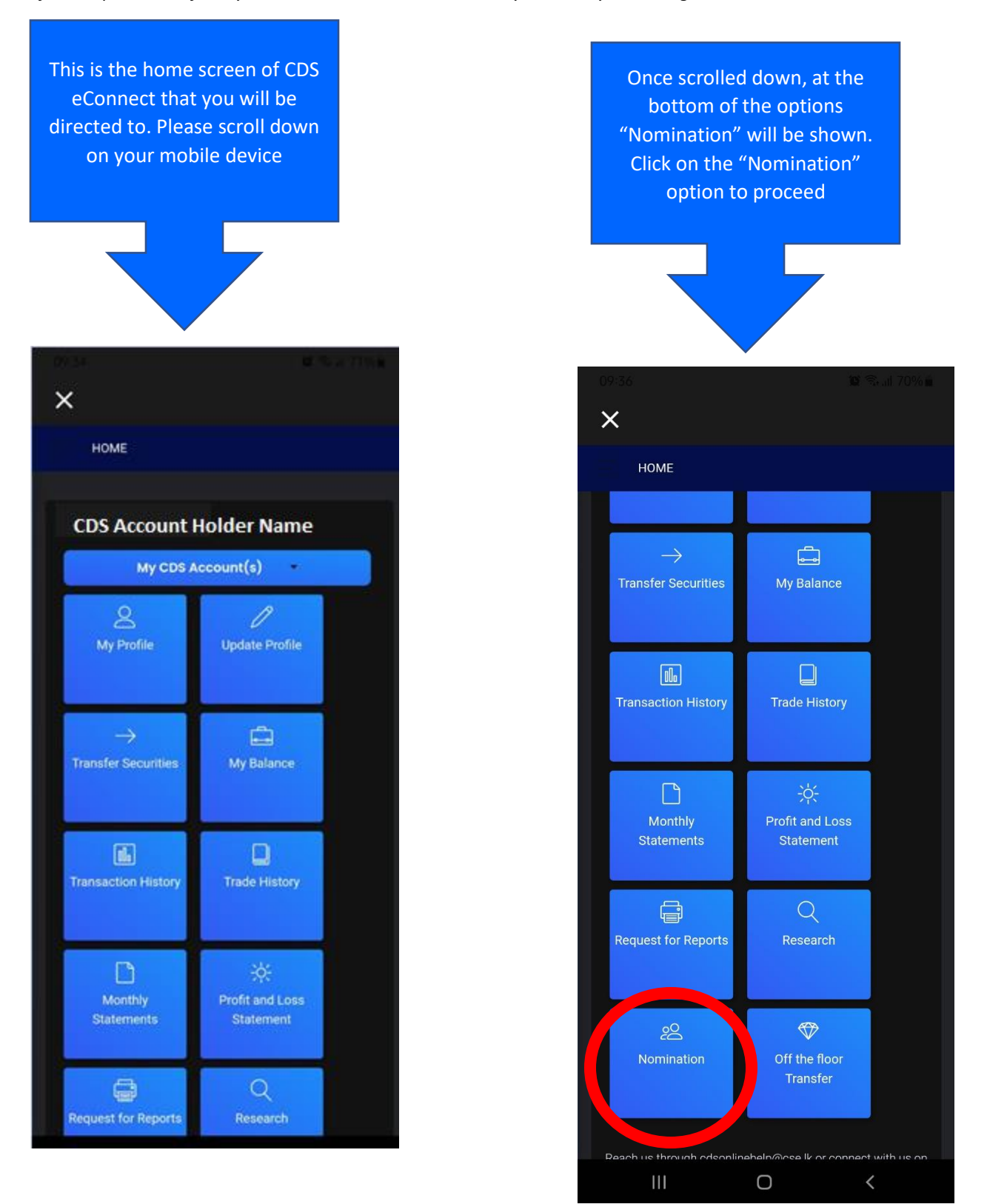

kure I

Once the user clicks on the "Nomination" option, this agreement will be displayed. There is an option to download the detailed terms and conditions as well. Make sure to read these before clicking on the "Agree" option.

If you click on the "Agree" option you will be able to proceed further. If you Click "Not Agree" you will be able to exit the form.

> Once the "Agree" option is clicked, you will be directed to this information capture form

AGREEMENT

×

PLEASE READ THESE TERMS AND CONDITIONS CAREFULLY BEFORE USING NOMINATION.

a). This is just an information capture for the nominations, and it will not be the final unless you submit the physical document signed and duly attested by a Notary Public to the Central Depository Systems (Pvt) Limited (CDS).

b). Your application is considered final after the approval of the CDS. The same will be confirmed via an e-mail.

c). If you do not submit the physical document with the wet signature and notarial attestation to the CDS within 10 days after entering your nomination details, your request for nomination will be cancelled. You should submit a fresh request if you wish to continue the nomination process.

AGREE

Click here to download terms and conditions

NOT AGREE

INFORMATION CAPTURE FORM

This is your CDS account number. Please select the applicable option from the dropdown.

CDS Account

×

---FOR ALL CDS ACCOUNT ---

### **CDS Account Example**

ABC-123456789

Broker Prefix Suffix Joint combination

00

## Please enter the details of your Nominee(s).

Nominee CDS Account

ABC-123456789-LI-0

Title

## --- SELECT TITLE-

On the information capture form, there is a field to select whether the nomination is applicable for all CDS accounts or you can select a specific CDS account from the dropdown as shown below.

## 😧 🗟 📶 69% 🛢

INFORMATION CAPTURE FORM

09:43 🗟 🖪

This is your CDS account number. Please select the applicable option from the dropdown.

| FOR ALL CD     | S ACCOUNT |   |
|----------------|-----------|---|
| ASI/ 123456789 | ∋ -VN/0   | 0 |
| BMS/ 12345678  | 89 -VN/0  | 0 |
| FWS/ 12345678  | 89 -VN/0  | 0 |
| JBS/ 123456789 | 9 -VN/0   | 0 |
| MSB/4633910    | 50-VN/0   | 0 |
|                |           |   |
|                |           |   |
|                |           |   |
|                |           |   |
|                |           |   |
| 111            | 0         | < |

After selecting your CDS account option, please scroll down and complete the Nominee information. If you wish to nominate more than one person, please fill in the information of the 1<sup>st</sup> nominee

| Select the suitable |
|---------------------|
| option for your CDS |
| Account, prior to   |
| completing the      |
| nominee info        |

| Nominee CDS Account       |   |
|---------------------------|---|
| ABC-123456789-LI-00       |   |
| Title                     |   |
| SELECT TITLE              |   |
| Initials                  |   |
|                           |   |
| Names Denoted by Initials |   |
|                           |   |
| Surname                   |   |
|                           |   |
| Address Line 1            |   |
|                           |   |
| Address Line 2            |   |
|                           |   |
| ress Line 3               |   |
|                           |   |
| Town                      |   |
|                           |   |
| District                  |   |
| Select District           | - |
| Country                   |   |
| Sri Lanka                 | - |
| Identification Proof      |   |
| NIC                       |   |
| NIC No                    |   |

 $\mathsf{Page}\mathbf{5}$ 

Percentage for which Nomination is made (%)

Front view of the NIC

**Capture Image** 

Rear view of the NIC

Please Upload supporting documents

Once a nominee record is added a green colour confirmation message, on top of the screen, as shown in this screen shot.

**Capture Image** 

Please continue to enter the details of the next nominee in this form

If there are more than one nominee, include the percentage of shares assigned to the nominee whose information you have filled above. Attached nominee NIC/Passport images and click on the "ADD" option below the image uploads. If there are multiple nominees, you can now proceed to add the information of the 2<sup>nd</sup> nominee, the same way as before.

09:57 🗟 📓

C St 1 68%

×

INFORMATION CAPTURE FORM

Nominee Record Successfully Added!

This is your CDS account number. Please select the applicable option from the dropdown.

## CDS Account

BMS/123456789-VN/0

**CDS Account Example** 

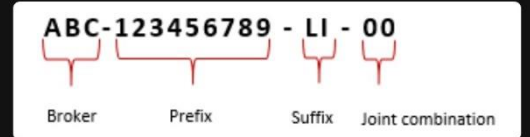

## Please enter the details of your Nominee(s).

Ο

Nominee CDS Account

ABC-123456789-LI-00

Title

--- SELECT TITLE---

Initials

Names Denoted by Initials

Ш

1

## **Annexure I**

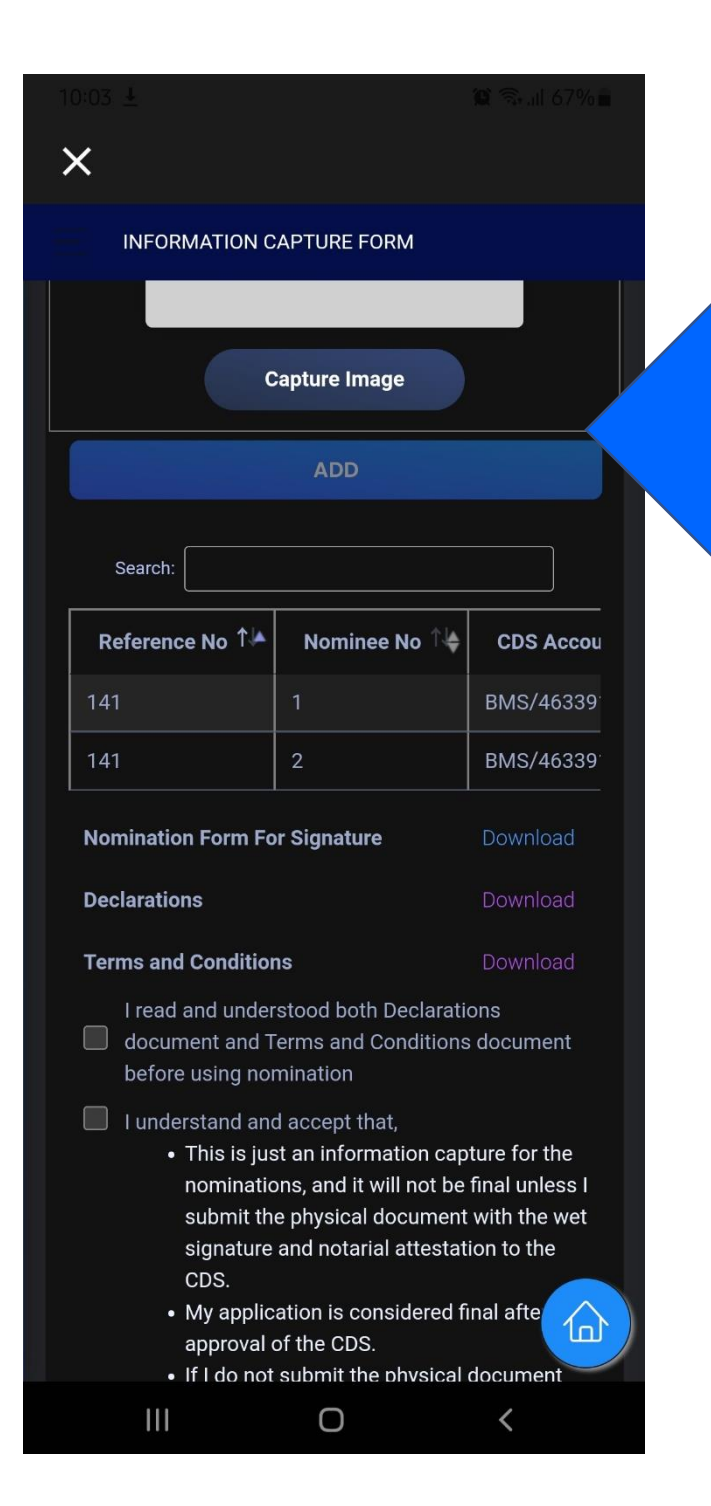

Added nominee details will be shown here, in a table, at the bottom of the screen. Below this table are the declarations & terms & conditions. Please download these and read them carefully. After reading the T&C, please tick the statements and click on the submit button at the bottom of the screen

## 10:05 🖪 🛃 💀

#### THIS FORM SHOULD BE SIGNED BY THE CDS ACCOUNT HOLDER (NOMINATOR) IN FRONT OF A NOTARY PUBLIC AND HANDED OVER TO THE CENTRAL DEPOSITORY SYSTEM (VT) LIMITED WITHIN IO BAYS OF DO2260/00 FOR THE NOMINATION INFORMATION ENTERED THROUGH CDS EVALUATION F44 OF THE CIVIL NOTECE OF NOMINATION UNDER SECTION 544 OF THE CIVIL

### PROCEDURE CODE PART A - DETAILS OF NOMINATOR \* PART B - DETAILS OF NOMINEE/S -

imber(s) :- BMS/463391050-VN/0 1. Nominee 1

 (a). CDS Account Number(s) :- BMS/463391050-VN/0
 (b). Name of the CDS Account Holder :- MR. SARATH CHANDRA MOHOTTI
 (c) Considered Address and (C. NUC).

(c). Correspondence Address :- 236/1, KUDA BUTHGAMUWA, KOTIKAWATTA, ANGODA

BUITGOARUWA, ENDWALLA, ANGUDA Li presently revisiting at the above address, and the legal owner of the securities held in the aforesaid Securities held in the said Securities Account at the time of my death and do hereby rights and obligations in: respect of the above-mentioned securities belonging to me shall vest in the event of my death. Iborabu sathwaris to transfer the sametilized monitorial to my death and the sametilized monitorial to my death.

I hereby authorize to transfer the securities deposited in my aforesaid CDS Account(s) to the nominee(s) named under Section B of this form in the event of my death and 1 understand that such nomination shall take effect upon my death. Any Nomination made by me prior to this nomination is hereby revoked.

revoted. The nomine(s) and L, the nominator, acknowledge and agree (which acknowledgement and agreement shall, on my death be binding on my state) that the COS shall not be responsible or liable howsoever in respect of any loss or damage whatsoever arising out of or in relation to any irmansciton that is carried out prior to receipt by the CDS of notice of my (nominator) death. Accordingly, the nomine(s and I, the nominator, shall keep the CDS freed and indemnifice against any loss or damage whatsoever arising howinever arising, foresaid incling from any act or omission by the nominator share in the interprint or receipt of notice of death of the nominator by the CDS.

I hereby undertake to forthwith notify the CDS in writing of any revocation made in respect of the nomination/s made aforesaid.

I hereby understand and acknowledge that the execution of this Nomination as requested hereby shall be subject to the final approval of the Company Secretaries/Registrars of the Listed Companies in which I hold shares at the time of my death.

Companies in which a loost shares at the time of my death. I understand and eacet that, I such externation of the source of the source of the

Nominee 1 NIC Document

Front of NIC Nominee 2 NIC Document

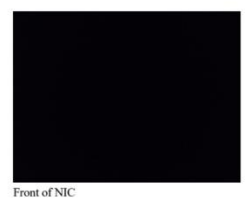

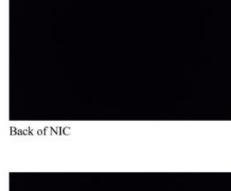

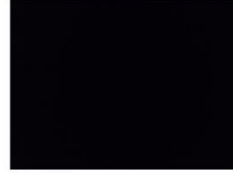

<sup>p</sup>age

Back of NIC

n of fue

Signature of the Nominator

Signature of two witnesses; Name and Address:

1.

(to be placed before the witnesses and Notary Public)

Date

Signature:

1.

2.\_\_\_\_\_

ATTESTATION ...of.... ......in the Democratic Socialist Republic of Sri Lanka Notary Public do hereby certify and attest that the foregoing instrument was signed by .... ....and ..... In the presence of ..... ...witnesses hereto and also by me the said Notary in my presence and in the presence of one another all being present together at the same time at..... .....on the..... ....day of ..... ..... 20..... 1. TEST. TEST TEST 2. TEST. TEST TWO TEST as the nominee/s to receive and the securities as mentioned in Part A of this form. NOTARY PUBLIC

After successful submission of the form, you will be able to download a PDF form similar to this. (PDF form is available in the CDS eConnect Nomination option, under the table with your nominee info)

A duly completed hard copy of the PDF form should be sent to the CDS within 10 days upon submitting the electronic information capture form, for the Nomination to be accepted and recorded by the CDS

## 😧 🗟 ااا 🌀

(a). CDS Account No :- JKB-1-VN-0

- (b). Full Name of the Nominee :- TEST. TEST TEST
- (c). Residential Address :- TEST, TEST, , COLOMBO, SRI LANKA
- (d). National Identity Card/Passport Number
- 123456789123 (e). Percentage for which nomination is made :- 50%

1. Nominee 2 (a). CDS Account No :- SMS-66995-LI-0

- (a), CDS Account NO :- SBIS-00995-LI-0 (b), Full Name of the Nominee :- TEST TWO TEST
- (c). Residential Address :- TEST, TEST, , COLOMBO, SRI
- (d). National Identity Card/Passport Number

(e). Percentage for which nomination is made :- 50%

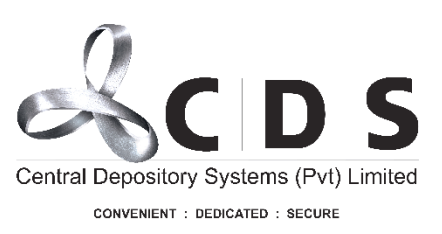

# User Guideline for CDS Participants eNomination Process

Version 1.0 July 2023

Page 1 | 14

# Contents

| 1.        | Inquiry of Nomination Records of CDS Account Holders in Various Statuses                                                               | 3  |
|-----------|----------------------------------------------------------------------------------------------------|----|
| 2.<br>No  | Verification & Approval of Electronic Information Capture Forms Submitted for<br>minations via CDS eConnect by the CDS Account Holders | 5  |
| 3.<br>thr | Notifying the CDS of Demise of a CDS Account Holder with Nomination Records<br>ough CDS eConnect                                       | 8  |
| 4.        | CDS Participant Processing Nominee Claims initiated by Respective Nominees of a                                                        |    |
| De        | ceased CDS Accountholder                                                                                                    | 10 |

# 1. Inquiry of Nomination Records of CDS Account Holders in Various Statuses

1.1. Once the CDS Participant entry user logs into the CDS eConnect system, in the menu bar there is an option for "**NOMINATIONS**"

After the user clicks on the option, a drop-down as shown below will appear.

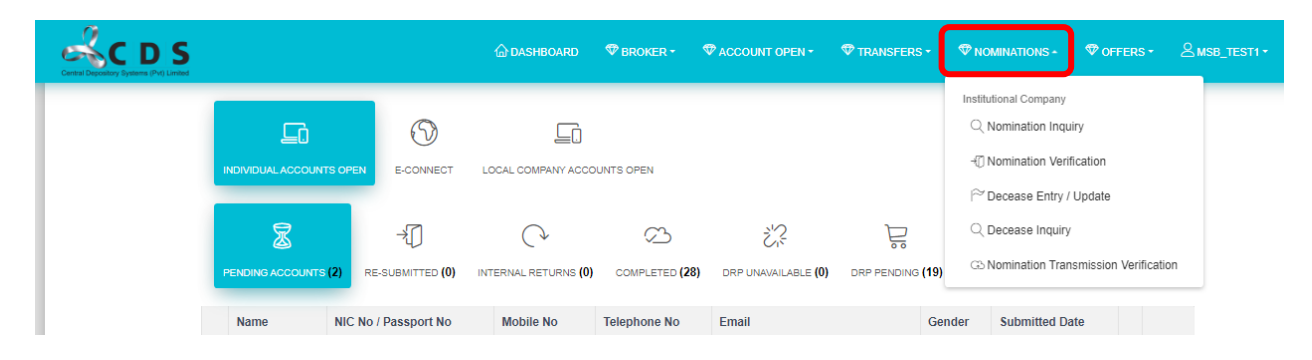

1.2. "**Nomination Inquiry**" option is used to search nomination records in various statuses and to view the information of such records.

| R |                 | 🖧 Colombo Stock Exchange         | × +                 |                            |                   |                            |        |                                                                                 |           | - ć   | ) ×     |
|---|-----------------|----------------------------------|---------------------|----------------------------|-------------------|----------------------------|--------|---------------------------------------------------------------------------------|-----------|-------|---------|
| ÷ | С               | https://brokerportalu            | uat.cse.lk/HomeUI.a | spx                        |                   |                            |        | A 🟠 🔀 🕄 🗲                                                                       | ÷ %       | 🏚 ··· | · b     |
|   | Central Deposit | CDS<br>boy Systems (Pvt) Limited |                     | 습 DASHBOARD 《              | 🕫 BROKER - 🔍 ACCC | UNT OPEN • 💎 TRANS         | FERS • |                                                                                 | B_TEST1 - |       | Q       |
| T |                 | G                                | $(\mathfrak{I})$    |                            |                   | Þ                          |        | Institutional Company Q Nomination Inquiry                                      |           |       | •       |
|   |                 | INDIVIDUAL ACCOUNTS OPEN         | E-CONNECT           | LOCAL COMPANY ACCO         | OUNTS OPEN OFFERS | & RE-PURCHASES             |        | <ul> <li>⑦ Nomination Verification</li> <li>☆ Decease Entry / Update</li> </ul> |           |       | ±ĭ<br>⊘ |
|   |                 | Z                                | *                   | $\bigcirc$                 | 3                 | 35                         |        | Q Decease Inquiry                                                               |           |       | 0       |
|   |                 | PENDING ACCOUNTS (16)            | RE-SUBMITTED (4)    | INTERNAL RETURNS <b>(0</b> | COMPLETED (28)    | drp unavailable <b>(0)</b> | DRP PI | 3 Nomination Transmission Verification                                          |           |       | +       |

1.3. Clicking on the "Nomination Inquiry" option will lead the user to the screen shown below. Records in different statuses can be searched by selecting the relevant status from "Search Type"

| 🔞 🗖 🖧 Colombo Stock Exchange 🗙 🕂                                                                            |                                             |                                               | - 0;    | × |
|----------------------------------------------------------------------------------------------------|---------------------------------------------|-----------------------------------------------|---------|---|
| $\leftarrow \rightarrow \ C  \stackrel{\circ}{\scriptstyle \leftarrow}  https://brokerportaluat.cse.lk/Nom$ | ination/NominationInquiryUI.aspx?pageType=I | A 🟠 🗹 🗘 👍 庙                                   | 🗞 🍓 … 🧕 | 6 |
| ACDE                                                                                                    |                                             |                                               | a       | 2 |
| Central Depository Systems (Pvt) Limited                                                                    |                                             | V TRANSFERS V NUMINATIONS V UPPERS A MOB_TEST |         | , |
|                                                                                                    |                                             |                                               |         |   |
| Nomination Request inquiry Search                                                                           |                                             |                                               |         | ľ |
|                                                                                                    |                                             | Submitted Date                                |         |   |
| Reference No                                                                                                | CDS Account Number                          | YYYY/MM/DD                                    |         | _ |
| Search Type                                                                                                 |                                             |                                               | •       | 7 |
| Select                                                                                                    | Name                                        | NIC                                           |         | - |
|                                                                                                    |                                             |                                               | +       | + |
|                                                                                                    | SEADCH DESET                                |                                               |         |   |
|                                                                                                    | SLARVII RESET                               |                                               |         |   |

Page 3 | 14

## 1.4. Statuses of Records

Nomination Records could be in several statuses. What is meant by each of these statuses are explained in the table given below.

| I Nomination Request Inquiry Search                                                                                                    |                    |                |
|----------------------------------------------------------------------------------------------------|--------------------|----------------|
|                                                                                                    |                    | Submitted Date |
| Reference No                                                                                                    | CDS Account Number | YYYY/MM/DD     |
| Search Type                                                                                                    |                    |                |
| Select                                                                                                    | Name               | NIC            |
| Select     Individual User Submitted     Broker Verified     Broker Approved     Broker Internal Return     Broker Internal Return     CDS User Verified     CDS User Approved     CDS Internal Return     CDS Return to Broker | SEARCH RESET       |                |

| S  | Status                   | Meaning                                                                                                    |
|----|--------------------------|----------------------------------------------------------------------------------------------------|
| Ir | ndividual User Submitted | CDS account holder has completed and submitted the<br>Electronic Information Capture Form for Nominations via<br>the CDS eConnect                                                                                                    |
| В  | Broker Verified          | 1 <sup>st</sup> Level User (Verification User) of the CDS Participant<br>(your own firm) has checked and submitted the electronic<br>form for the next level action by the 2 <sup>nd</sup> Level Partcipant<br>User.                                   |
| В  | Broker Approved          | 2 <sup>nd</sup> Level User (Authorization User) of the CDS Participant<br>(your own firm) has checked and approved the electronic<br>form. Next action pending from CDS.                                                                               |
| В  | Broker Internal Return   | 2 <sup>nd</sup> Level User (Authorization User) of the CDS Participant<br>has returned the electronic nomination form to the 1 <sup>st</sup><br>Level user due to an issue. Next action pending from 1 <sup>st</sup><br>Level User of the Participant. |
| В  | Broker Rejected          | Rejected by the 1 <sup>st</sup> Level User to the CDS Account Holder.<br>Next action pending with the CDS account holder                                                                                                    |
| C  | DS User Verified         | 1 <sup>st</sup> Level user of the CDS has checked and accepted the electronic form. Next action pending with the 2 <sup>nd</sup> Level User of the CDS                                                                                                 |
| C  | CDS User Approved        | 2 <sup>nd</sup> Level user of the CDS has checked and accepted the record.                                                                                                    |
| C  | CDS Internal Return      | 2 <sup>nd</sup> Level user of the CDS has returned the record to the 1 <sup>st</sup> Level CDS user                                                                                                    |
| C  | CDS Return to Broker     | 1 <sup>st</sup> Level CDS user has returned the record to the broker users                                                                                                    |

- 2. Verification & Approval of Electronic Information Capture Forms Submitted for Nominations via CDS eConnect by the CDS Account Holders
  - 2.1. CDS Participant User 1 (Verification User) will be able to verify the accuracy and confirm the records in "Individual User Submitted" status. User can search for the records in this status by selecting the same from the drop down.

| CDS<br>antory Bystema (Pvt) Limited                                                                  | 습 DASHBOARD | 🕏 BROKER -   |       | ♥ TRANSFERS • | ♥ NOMINATIONS • | ♥ OFFERS - | A MSB_TEST1 |
|----------------------------------------------------------------------------------------------------|-------------|--------------|-------|---------------|-----------------|------------|-------------|
| Nomination Request Inquiry Search                                                                    |             |              |       |               |                 |            |             |
|                                                                                                    |             |              |       | Sub           | mitted Date     |            |             |
| Reference No                                                                                         | CDS A       | ccount Numbe |       | Y             | YY/MM/DD        |            |             |
| Search Type                                                                                          |             |              |       |               |                 |            |             |
| Select                                                                                               | Name        |              |       | NIC           |                 |            |             |
| Select<br>Individual User Submitted                                                                  |             |              |       |               |                 |            |             |
| Broker Verlined<br>Broker Approved<br>Broker Internal Return<br>Broker Rejected<br>CDS User Verlined |             | SEARCH       | RESET |               |                 |            |             |
| CDS User Approved<br>CDS Internal Return<br>CDS Return to Broker                                     |             |              |       |               |                 |            |             |

2.2. Once the CDS Participant Verification User searches for the records submitted by individual account holders, the list of all submitted by the clients of the respective participant will be shown. The user must click on the "Select" option to view the information of the record.

| S                       |                                  | 습 DASHBOARD 🔍 BRC | KER • 🖤 ACCOUNT OPEN • | ♥ TRANSFERS - ♥ NOMINATIO | DNS+ ♥OFFERS+ &MSB_TEST1+ |
|-------------------------|----------------------------------|-------------------|------------------------|---------------------------|---------------------------|
| 🗈 Nomi                  | nation Request Verification Sear | rch               |                        |                           |                           |
| Reference<br>Search Typ | No                               | CDS Account Numbe | r                      | Submitted Date            |                           |
| Individual              | User Submitted                   | Name              |                        | NIC                       |                           |
|                         |                                  | SE                | ARCH RESET             |                           |                           |
| NO                      | MINATION REQUEST VERIFICAT       | ION INQUIRY       |                        |                           |                           |
|                         | Reference No                     | CDS Account No    | Submitted Date         | Status                    |                           |
|                         | 1 325                            | MSB/4             | 29-SEP-22              | Individual User Submitted | Select                    |
|                         |                                  |                   |                        |                           |                           |
|                         |                                  |                   |                        |                           |                           |
|                         |                                  |                   |                        |                           | © 2022 CSE-IT             |
|                         |                                  |                   |                        |                           | S 2022 GOL II             |
|                         |                                  |                   |                        |                           |                           |

2.3. Clicking on the 'Select' option will lead the user to a screen as follows. CDS account details of the CDS account holder submitting the nomination record will be visible here together with the nominee accounts and the nominated percentage. By clicking on the "**Details**" option will enable the Participant user to view more details of the nominee.

|                  |                     | ሰ dashboard 🛛 🗇   | BROKER • 🔍 ACCOUNT OPEN •         | 🗇 TRANSFERS 🗧 🗇 NOMIN/                       | ATIONS - 🗇 OFFERS - |
|------------------|---------------------|-------------------|-----------------------------------|----------------------------------------------|---------------------|
| සු ශ             | ê                   |                   |                                   |                                              |                     |
|                  |                     | MSB/46339         | 1050-V/N/0 - Reference No         | 325                                          |                     |
|                  |                     | mob/+0338         | Tood where thereinder no.         | . 020                                        |                     |
| CDS Accour       | nt Details          |                   |                                   |                                              |                     |
| Name             | MR. SAF             | M                 |                                   |                                              |                     |
| Address          | 236/1, BU           | А, <b>К</b> ОТ    | A                                 |                                              |                     |
| Contact No       | 2                   |                   | Email                             | d <b>i se interna di si interna di se</b> or | n                   |
| Master Level Sta | tus Dealing Allow   |                   | Client Type                       | Normal Client                                |                     |
| Client ID        | 4 <b>4444</b>       |                   |                                   |                                              |                     |
| Nominees Ir      | fomation            |                   |                                   |                                              |                     |
|                  | Nominee CDS Acc. No | Nominee Full Name | Nominee Address                   | NIC/Passport No                              | Precentage          |
| NOMINEE 1        | CTS-64              | TEST, TEST TEST   | TEST, TEST, TEST, TEST, SRI LANKA | 9                                            | 100% Details        |

2.4. Nominee details will be visible as follows. User can close the pop-up screen with nominee information by clicking on the "x"

| sitory Systems (Pvt) Limited |                                                                                   |                                                    |                                                |                      |                            |
|------------------------------|-----------------------------------------------------------------------------------|----------------------------------------------------|------------------------------------------------|----------------------|----------------------------|
|                              | Nominee Details                                                                   |                                                    |                                                |                      | ×                          |
| CD                           | Nominee CDS<br>Account No                                                         | :- CTS-6                                           | Percentage                                     | :- 100%              |                            |
| Nam                          | Entered Name                                                                      | :- TEST. TEST TEST                                 | CDS System Name                                | :- MR. W/            | RUKSHAN                    |
| Add<br>Con<br>Mas<br>Clie    | Entered Address<br>Entered<br>NIC/Passport<br>Entered Contact No<br>Entered Email | TEST, TEST, TEST, TEST, SRI LANKA<br>Semme V<br>   | CDS System<br>NIC/Passport                     | :-                   |                            |
| Non                          | ninees intomation                                                                 |                                                    |                                                |                      | _                          |
| NO                           | Nominee C<br>DMINEE_1 CTS-6                                                       | DS Acc. No Nominee Full Name VN-00 TEST. TEST TEST | Nominee Address<br>TEST, TEST, TEST, SRI LANKA | NIC/Passport No<br>9 | Precentage<br>100% Details |
|                              |                                                                                   |                                                    |                                                |                      |                            |

2.5. By clicking on the second icon of the tab, Participant users will be able to view the documents (NIC copies of Nominees) uploaded by the CDS accountholder submitting the nomination

|                           | MSB/463391050-VN/0 - | - Referance No. 325 |                       |          |  |
|---------------------------|----------------------|---------------------|-----------------------|----------|--|
|                           | MSB/463391050-VN/0 - | - Referance No. 325 |                       |          |  |
|                           |                      |                     |                       |          |  |
| Uploaded Documents        |                      |                     |                       |          |  |
| Nominee Name              | Nominee CDS Account  | File Name           | Uploaded Date         |          |  |
| NOMINEE_1 TEST TEST       | CTS-6                | Front of NIC        | 9/29/2022 12:12:56 PM | Download |  |
| NOMINEE_1 TEST. TEST TEST | CTS-6                | Back of NIC         | 9/29/2022 12:12:56 PM | Download |  |

2.6. History details associated with the record (if any) can be viewed by clicking on the 3<sup>rd</sup> icon (printer icon). Action to either "Accept" or "Reject" the record could be taken through this screen.

If a record is 'Rejected', it is mandatory to view enter the reason for such rejection, in the space given to enter "Remarks"

| Central Depository Bystems (Pvt) Limited |                             | 습 DASHBOARD | 🖤 BROKER -    | TACCOUNT OPEN -      | TRANSFERS -   | The nominations - | 🖤 offers - | Amsb_test1 • |
|------------------------------------------|-----------------------------|-------------|---------------|----------------------|---------------|-------------------|------------|--------------|
|                                          | 22 (3)                      |             |               |                      |               |                   |            |              |
|                                          |                             | MSB/4       | 19999 (959 VI | N/0 - Referance No   | o. 325        |                   |            |              |
|                                          | History Details             |             |               |                      |               |                   |            |              |
|                                          | Previous Nomination Details |             |               | Previous Rejec       | t Reasons     |                   |            |              |
|                                          | No Previous Nomination!     |             |               |                      | No Previous F | Reject Reasons!   |            |              |
|                                          | Decision Details            |             |               | Decision<br>O Accept | O Reject      |                   |            |              |
|                                          |                             |             |               | Remarks              |               |                   |            |              |
|                                          |                             |             |               |                      | SUBMIT        | BACK              |            |              |

2.7. "Authorization User" will have access to a page named "Nomination Request Authorization Search" under the "NOMINATIONS" option of the menu. Clicking on this will lead the Authorization User to a page such as follows. And the user must select the search type "Broker Verified" to search for records accepted by the Verification User.

Authorization user can select the record to view more information and to take action to Accept or Reject the record.

| 🛁 C D S |                      | Фолоноло            | © ACMINI + | Øenovzit-     | ACCOUNT OPEN+               | TRAMSPERS -            | P NOMINATIONS - | © orress- | 8,000,0007 |
|---------|----------------------|---------------------|------------|---------------|-----------------------------|------------------------|-----------------|-----------|------------|
|         | II Nonination Report | Automation Search   |            |               |                             |                        |                 |           |            |
|         | Reference No         |                     | CDS A      | ccount Number |                             | Submitted D<br>YYYYYMM | zie<br>DO       |           |            |
|         | Broker Verified      |                     | Nartas     |               |                             | NC                     |                 |           |            |
|         |                      |                     |            | MAND1         | HESET                       |                        |                 |           |            |
|         | NONENATION BZ        | QUEST AUTHORIZATION | Ngtan      |               |                             |                        |                 |           |            |
|         | 1                    | Veference No<br>325 | CDS Acco   | ount No       | Submitted Date<br>29-587-22 | Si Droke               | verified Se     | sect      |            |
|         |                      |                     |            |               |                             |                        |                 |           |            |
|         |                      |                     |            |               |                             |                        |                 |           |            |

# 3. Notifying the CDS of Demise of a CDS Account Holder with Nomination Records through CDS eConnect

**IMPORTANT** - When the death of a CDS account holder is notified to the CDS Participants and/or when a CDS 19 form is received with regard to a CDS account, the Participant users should search the nomination records and ensure that there are no Nominations registered with the CDS under the name of the deceased CDS account holder. If there is a Nomination registered in the CDS, the participant should ensure to update the demise of the CDS account holder through the CDS eConnect and the transmission of shares is completed through the CDS eConnect as explained in this document.

3.1. To notify the demise of a CDS account holder with Nominations, the Participant entry user should select the drop-down item "Decease Entry/Update"

|                  |                      | <b>企 DASHBOARD</b>   | TROKER -       | ACCOUNT OPEN        | TRANSFERS -      | The mominations -                              | ♥ OFFERS •             | & MSB_TEST |
|------------------|----------------------|----------------------|----------------|---------------------|------------------|------------------------------------------------|------------------------|------------|
|                  |                      |                      |                |                     |                  | Institutional Company<br>Q Nomination Inqu<br> | liry                   |            |
|                  |                      |                      |                | ž?                  | Ë                |                                                | Lindata                |            |
| PENDING ACCOUNTS | (2) RE-SUBMITTED (0) | INTERNAL RETURNS (0) | COMPLETED (28) | DRP UNAVAILABLE (0) | DRP PENDING (19) | G5 Nomination Tran                             | nsmission Verification |            |
| Name             | NIC No / Passport No | Mobile No            | Telephone No   | Email               | Ge               | nder Submitted Da                              | ate                    |            |

3.2. Once clicked on the "Decease Entry/Update", the user will be directed to the following screen.

| Central Depository Systems (Pvt) Limited |                        | ☆ DASHBOARD   | 🕏 BROKER - | ♥ ACCOUNT OPEN - | TRANSFERS • | ♥ NOMINATIONS • | 💎 offers - | AMSB_TEST1 → |
|------------------------------------------|------------------------|---------------|------------|------------------|-------------|-----------------|------------|--------------|
|                                          | NOMINATION DEATH ENTRY |               |            |                  |             |                 |            |              |
|                                          | Broker Code *<br>MSB   | Client Prefix |            | Client Su        | ffix * 0    | ount No *       |            |              |
|                                          |                        |               | SEARCH     | RESET            |             |                 |            |              |

| 3.3. | Participant Entry User should | d enter the client | t prefix & suffix an | d search for the N | omination |
|------|-------------------------------|--------------------|----------------------|--------------------|-----------|
|      | record.                       |                    |                      |                    |           |

| SC D S | ф ризнерина Фалонен -                                | ♦ ACCOUNT OPEN -                 | • NOMENATIONS -       | ♥ orres •  | American+ |
|--------|------------------------------------------------------|----------------------------------|-----------------------|------------|-----------|
|        | NOMENATION DEATH ENTRY                               |                                  |                       |            |           |
|        | MSB Class *                                          | Caust belly *<br>VN              | Annel Assessed Inte 7 |            |           |
|        | CDS Account Holder Details                           | LANCE HESE?                      |                       |            |           |
|        | CDS Account No                                       | CD/5 Masterfile Status           |                       |            |           |
|        | MSB-44                                               | Dealing Allow                    |                       |            |           |
|        | MR. S RAMOHOTTI                                      |                                  |                       |            |           |
|        | Address<br>236/T, KUDA BUTHGAMUWA, KOTIKAWATTA, ANGO | DA                               |                       |            |           |
|        | Nommer Ortails                                       |                                  |                       |            |           |
|        | Nominee CDS Acc. No Nominee Full N                   | ame Nominee Address              | NIC/Passport No I     | Precentage |           |
|        | NOMINEE_1 CTS-6 GAMAGE                               | 1. SRI LANKA                     | 171                   | 100%       |           |
|        | Date of Demise of the Account Holder * YVYYAD        | daw                              |                       |            |           |
|        | Information of the Person Notifying the Der          | mise of the CDS Account Holder   |                       |            |           |
|        | Dentitie of Account holder solfied by *              |                                  |                       |            |           |
|        | Relationship to the Account Holder *                 |                                  |                       |            |           |
|        | Contact Number of the notifier *                     | estail address of the notifier * |                       |            |           |
|        | Address address of the notifier *                    |                                  |                       |            |           |
|        | Notified Date * Inny VintetOD                        |                                  |                       |            |           |
|        | Death<br>Certificate + Choose File No Ste chosen     |                                  |                       |            |           |
|        | Other Documents Choose File No file chosen           |                                  |                       |            |           |
|        |                                                      | SUBAT                            |                       |            |           |

- 3.4. Entry User should fill the necessary information in the screen and attach a certified copy of the Death Certificate of the CDS account holder and any other applicable and/or necessary document before submitting the entry of the demise.
- 3.5. Authorizing User of the Participant can view the records submitted by the entry user. Authorizing user should go through the information in the records and take action to approve or reject the record.
- 3.6. The CDS users will be notified about the death of the account holder only after the record is authorized by the Authorizing User of the CDS Participant.

**Note:** CDS Users will update the eConnect system after the CDS system account status is Trading Suspended and the CDS account is flagged as a 'Deceased' account. Only after the CDS eConnect is updated, the respective Nominees of the deceased CDS account holder can initiate the Nominee Claim process through their respective CDS eConnect logins.

# 4. CDS Participant Processing Nominee Claims initiated by Respective Nominees of a Deceased CDS Accountholder

## **Verification Process**

4.1. Verification User of the CDS Participant can view the nomination claims completed by the relevant nominee(s) by clicking on the "Nomination Transmission Verification" option under "Nominations" tab.

| ← | $\rightarrow$ | С           |                       | brokerportaluat.cse.lk/Ho | omeUI.aspx       |                      |             |                    |                 |                                         | 12 \$       |  |
|---|---------------|-------------|-----------------------|---------------------------|------------------|----------------------|-------------|--------------------|-----------------|-----------------------------------------|-------------|--|
|   | Centr         | al Deposite | <b>C</b><br>ory Syste | DS<br>ms (Pvt) Limited    |                  | <b>企 DASHBOARD</b>   | 🏶 BROKER -  | ♥ ACCOUNT OPEN -   | TRANSFERS -     | ♥ NOMINATIONS - ♥ OFFERS -              | STS_USER1 - |  |
|   |               |             |                       |                           | _                |                      |             |                    |                 | Institutional Company                   |             |  |
|   |               |             |                       | G                         | 5                |                      |             |                    |                 | $\bigcirc$ Nomination Inquiry           |             |  |
|   |               |             |                       |                           |                  |                      |             |                    |                 | ⊰ <sup>[]</sup> Nomination Verification |             |  |
|   |               |             |                       | INDIVIDUAL ACCOUNTS OPE   | E-CONNECT        | LOCAL COMPANY ACCO   | UNTS OPEN   |                    |                 | i <sup>~</sup> Decease Entry / Update   |             |  |
|   |               |             |                       | 0                         | .2               | $\frown$             | $\sim$      |                    |                 | Q Decease Inquiry                       |             |  |
|   |               |             |                       | 2                         | 70               | $( \star$            |             | 5,5                |                 | C3 Nomination Transmission Verific      | ation       |  |
|   |               |             |                       | PENDING ACCOUNTS (1)      | RE-SUBMITTED (0) | INTERNAL RETURNS (0) | COMPLETED ( | 0) DRP UNAVAILABLE | (0) DRP PENDING |                                         |             |  |

4.2. Verification User will be directed to a screen as shown below, upon clicking on the Nomination Transmission Verification. Verification user should select the search type "Nominee Approved" to search for the claims completed and submitted by the nominees.

| NOMINATI  | ON DEATH VERIFICATION SE                | ARCH                               |          |                |  |  |
|-----------|-----------------------------------------|------------------------------------|----------|----------------|--|--|
| Reference | e No                                    | CDS Account Num!                   | ber      | Name           |  |  |
| Search Ty | rpe                                     | Submitted Date                     |          | Date of Demise |  |  |
| Nomine    | e Approved                              | YYYY/MM/DD                         |          | YYYY/MM/DD     |  |  |
|           |                                         | SEAR                               | CH RESET |                |  |  |
| NOMINA    | TION DEATH VERIFICATION                 | SEARG                              | CH RESET |                |  |  |
| NOMINA    | TION DEATH VERIFICATION<br>Reference No | SEARC<br>INQUIRY<br>CDS Account No | 2H RESET | Status         |  |  |

| OMINA   | TION TRANSM    | ISSION VERIF       | ICATIO     | ON DETAI | LS                          |                  |          |             |             |            |
|---------|----------------|--------------------|------------|----------|-----------------------------|------------------|----------|-------------|-------------|------------|
|         |                |                    | S          | TS/4     | 0001000 VN/                 | 0 - Referanc     | ce No.   | 161         |             |            |
| Vomi    | nator Deta     | ils                |            |          |                             |                  |          |             |             |            |
| DS A    | count No       |                    |            |          |                             | Request sub      | mitted E | ate         |             |            |
| STS/4   | 1 <b></b> D-VN | 1/0                |            |          |                             | 09-NOV-22        |          |             |             |            |
| Accour  | it Name        |                    |            |          |                             |                  |          |             |             |            |
| MR. S   | SA             | монс               | тті        |          |                             |                  |          |             |             |            |
|         |                |                    |            |          |                             |                  |          |             |             |            |
| Entitle | ement Trar     | nsfer Deta         | ils        |          |                             |                  |          |             | E col 1     |            |
|         | Nominee ID     |                    | Percentage |          |                             |                  |          |             |             |            |
|         | 1              | CTS/6              | ••••-V     | N/0 M    | AR. M                       |                  | AN       | SRINATH     | 100%        | View       |
|         |                |                    |            | A        | ANTH <b>E</b>               | A                |          |             |             | Transfer   |
|         |                |                    |            | Upload   | l Document Name             |                  |          |             |             |            |
|         |                |                    | 1          | Death    | Certificate                 |                  | Dow      | nload       |             |            |
|         |                |                    | 2          | Other [  | Document                    |                  | Dow      | nload       |             |            |
|         |                |                    | 3          | Origina  | I Nomination Form           |                  | Dow      | nload       |             |            |
|         |                |                    |            |          |                             |                  |          |             |             |            |
| revi    | ous Decisi     | on<br>pprover Leve |            |          |                             | Status           |          | Comment     | Entere      | d Date     |
| Nomir   | ation Death En | try Broker         |            |          | Death Entry                 | Broker Submitter | i        |             | 11/9/2022 9 | 9:36:02 AM |
| Nomir   | ation Death En | try Authorizati    | on Bro     | ker      | Death Entry Broker Approved |                  |          | 11/9/2022 9 | 9:39:23 AM  |            |
| Nomin   | ation Death En | try CDS Verifi     | cation     |          | Death Entry                 | CDS Accepted     |          |             | 11/9/2022 9 | 9:50:29 AM |
| Nomin   | ation Death En | try CDS Autho      | rizatio    | n        | Death Entry                 | CDS Approved     |          |             | 11/9/2022 1 | 1:37:17 AM |

4.3. User should click on the "Select" option to view the information of the submitted claim.

4.4. By clicking on the "View Transfer" option, as shown below, the verification user will be able to see the transfer portfolios for each Nominee.

| DMINATION TRANSMISSION                       | /ERIFICATI                            | ON DETAILS               |                           |            |                   |             |                  |
|----------------------------------------------|---------------------------------------|--------------------------|---------------------------|------------|-------------------|-------------|------------------|
|                                              | Transfe                               | er Informati             | on                        |            | ×                 |             |                  |
| Iominator Details<br>DS Account No<br>STS/40 | Nominee<br>Account<br>Nominee<br>Name | e CDS<br>No<br>e Account | CTS/6                     | CTS/6      |                   |             |                  |
| ccount Name                                  | Entitled                              | Percentage               | 100%                      |            |                   |             |                  |
| MR. SAR                                      | S                                     | ecurity                  | Total Quantity            | Entitled 0 | Entitled Quantity |             |                  |
|                                              | HAYL-N                                | 1-0000                   | 8,811                     |            | 8,811             |             |                  |
| Intitlement Transfer                         | JKH-N-                                | 0000                     | 424                       |            | 424               | E           |                  |
| All Nominee ID Nom                           | NDB-N-                                | 0000                     | 121                       | 121        |                   | Entitled    |                  |
| ✓ 1 CTS.                                     |                                       | AN                       |                           |            |                   | 100%        | View<br>Transfer |
|                                              |                                       | Upload Do                | ument Name                |            |                   |             |                  |
|                                              | 1                                     | Death Certi              | ficate                    | Dowr       | nload             |             |                  |
|                                              | 2                                     | Other Docu               | ment                      | Download   |                   |             |                  |
|                                              | 3                                     | Original No              | mination Form             | Dowr       | nload             |             |                  |
| Previous Decision                            |                                       |                          |                           |            |                   |             |                  |
| Approver                                     | Level                                 |                          | Status                    |            | Comment           | Entere      | d Date           |
| Nomination Death Entry Brok                  | er                                    |                          | Death Entry Broker Submit | ted        |                   | 11/9/2022 9 | :36:02 AM        |
| Nomination Death Entry Auth                  | orization Br                          | oker                     | Death Entry Broker Approv | ed         |                   | 11/9/2022 9 | 39:23 AM         |
| Nomination Death Entry CDS                   | Verification                          |                          | Death Entry CDS Accepted  | ł          |                   | 11/9/2022 9 | :50:29 AM        |
| Nomination Death Entry CDS                   | Authorizati                           | on                       | Death Entry CDS Approved  | đ          |                   | 11/9/2022 1 | 1:37:17 AM       |

4.5. Upon verifying the transfer details, and nominee details against the original information in the Nomination form (scanned and attached to the record at the time of completion of nomination process by the CDS), the verification user should click on the "ACCEPT" option in the bottom of the page.

Upon successful Acceptance a message will be displayed as shown below.

|          |                |                  | S       | TS/4  | 10000     | 1000-VN       | /0 - Referanc      | e No. | 161                    |             |            |
|----------|----------------|------------------|---------|-------|-----------|---------------|--------------------|-------|------------------------|-------------|------------|
|          |                |                  |         |       |           |               |                    |       |                        |             |            |
| Nomi     | nator Deta     | IIS              |         |       |           |               | Description in the |       | -1-                    |             |            |
| STS/     |                | 1/0              |         |       |           |               | 09-NOV-22          |       | ate                    |             |            |
| Account  | t Nama         |                  |         |       |           |               |                    |       |                        |             |            |
| MR. S    | SA             | HO               | TTI     |       |           |               |                    |       |                        |             |            |
|          |                |                  |         |       |           |               |                    |       |                        |             |            |
| Entitle  | ement Trar     | nsfer Deta       | ils     |       |           |               |                    |       |                        |             |            |
| All      | Nominee ID     | Nominee CI       | DS Ac   | c. No |           | N             | lominee Full Nam   |       | Entitled<br>Percentage |             |            |
| <b>Z</b> | 1              | CTS/641180       | 637-V   | N/0   | MR. V     | VAR           |                    |       | ARINATH                | 100%        | View       |
|          |                |                  |         |       | ANT       | 000/05050     | Α                  |       |                        |             | Transfer   |
|          |                |                  |         | Uple  | oad Doo   | ument Name    | 9                  |       |                        |             |            |
|          |                |                  | 1       | Dea   | th Certif | icate         |                    | Dowr  | nload                  |             |            |
|          |                |                  | 2       | Othe  | er Docur  | ment          |                    | Dowr  | load                   |             |            |
|          |                |                  | 3       | Orig  | inal Nor  | nination Form |                    | Dowr  | nload                  |             |            |
|          |                |                  |         |       |           |               |                    |       |                        |             |            |
| Previ    | ous Decisio    | on               |         |       |           |               |                    |       |                        |             |            |
|          | Ap             | oprover Level    |         |       |           |               | Status             |       | Comment                | Entered     | d Date     |
| Nomin    | ation Death En | try Broker       |         |       |           | Death Entry   | Broker Submitted   |       |                        | 11/9/2022 9 | 1:36:02 AM |
| Nomin    | ation Death En | try Authorizatio | on Bro  | ker   |           | Death Entry   | Broker Approved    |       |                        | 11/9/2022 9 | 139:23 AM  |
| Nomin    | ation Death En | try CDS Verlind  | rizatio | n     |           | Death Entry   | CDS Accepted       |       |                        | 11/9/2022 9 | 1:37:17 AM |
|          | adon boadh En  | ay 000710010     | 112000  |       |           | Dout Entry    | oborippiored       |       |                        | THOLOLL     |            |

## **Authorization Process**

4.6. After the successful verification of the nomination record, the record will be pending for an action by the Authorization User.

Authorization user must select the option "**Nomination Transmission Authorization**" under "Nominations" tab.

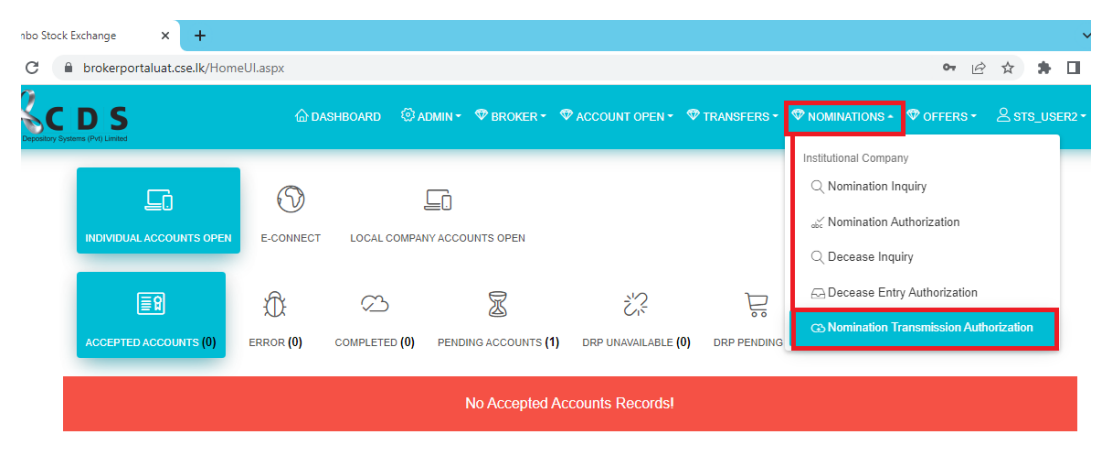

4.7. Authorization user should select the Search Type "Transmission Broker Accepted" and search for records that are pending for Authorization from the CDS Participant users.

| S         |                                      | 🛆 DASHBOARD              | ADMIN *  | 🕸 BROKER 🕶       |       | PEN 👻 🐨 TR | ANSFERS -      |         | ONS - | 🖤 offers 🕶 | A STS_USER2 |
|-----------|--------------------------------------|--------------------------|----------|------------------|-------|------------|----------------|---------|-------|------------|-------------|
| NOMINATI  | ION DEATH AUTHORIZAT                 | ION SEARCH               |          |                  |       |            |                |         |       |            |             |
| Reference | ce No                                |                          | CDS Acc  | count Number     |       |            | Name           |         |       |            |             |
| Search Ty | уре                                  |                          | Submitte | ed Date          |       |            | Date of Demise |         |       |            |             |
|           |                                      |                          |          |                  |       |            | 2000/1         | 414/000 |       |            |             |
| Transmi   | iission Broker Accepted              |                          | YYYY/    | 'MM/DD           |       |            |                | MM/DD   |       |            |             |
| Transmi   | IISSION BROKER ACCEPTED              | ATION INQUIRY            | YYYY/    | MM/DD<br>SEARCH  | RESET |            |                | MM/DD   |       |            |             |
| Transmi   | ATION DEATH AUTHORIZ<br>Reference No | ATION INQUIRY<br>CDS Acc | count No | SEARCH<br>SEARCH | RESET |            | s              | tatus   |       |            |             |

4.8. Authorization Participant user should click on the "Select" option to view the record details and action history, as shown below.

| OMINA                                       | ATION TRANSMI   | ISSION AUTHO    | RIZA        | TION D | ETAIL          | s                            |                |            |                      |             |                  |
|---------------------------------------------|-----------------|-----------------|-------------|--------|----------------|------------------------------|----------------|------------|----------------------|-------------|------------------|
|                                             |                 |                 | S           | TS/4   | •••            | VN/0                         | - Referanc     | e No       | . 161                |             |                  |
| Nomi                                        | nator Detai     | ils             |             |        |                |                              |                |            |                      |             |                  |
| CDS A                                       | ccount No       |                 |             |        |                |                              | Request subr   | nitted     | Date                 |             |                  |
| STS/                                        | 46 <b></b> -VN  | //0             |             |        |                |                              | 09-NOV-22      |            |                      |             |                  |
| Accour                                      | nt Name         |                 |             |        |                |                              |                |            |                      |             |                  |
| MR. S                                       | SA              | D               | TTI         |        |                |                              |                |            |                      |             |                  |
|                                             | . т             | 6 D 1           |             |        |                |                              |                |            |                      |             |                  |
|                                             | Nominee ID      | Nominee CE      | IS<br>NS Ac | No     |                | No                           | minee Full Nam | •          |                      | Entitled    |                  |
| <u> </u>                                    | Noninee 12      | 10111100 01     | ,           |        |                | 10                           |                | Percentage |                      |             |                  |
|                                             | 1               | CTS/6+++s       | V           | N/0    | MR.<br>ANT     | WA                           |                |            | NATH                 | 100%        | View<br>Transfer |
| Upload Doc                                  |                 |                 |             |        |                | cument Name                  |                |            |                      |             |                  |
|                                             | 1 Death Certi   |                 |             |        | ificate        |                              | vnload         |            |                      |             |                  |
| 2 Other Docu                                |                 |                 |             |        | iment          |                              |                |            |                      |             |                  |
| 3 Original Not                              |                 |                 |             |        |                | mination Form                |                | Dov        | vnload               |             |                  |
|                                             |                 |                 |             |        |                |                              |                |            |                      |             |                  |
| Previ                                       | ous Decisio     | on              |             |        |                |                              |                |            |                      |             |                  |
| Approver Level                              |                 |                 |             |        |                |                              | Status         |            | Comment              | Entered     | I Date           |
| Nomination Death Entry Broker               |                 |                 |             |        |                | Death Entry Broker Submitted |                |            | 11/9/2022 9:36:02 AM |             |                  |
| Nomination Death Entry Authorization Broker |                 |                 |             |        |                | Death Entry Br               | oker Approved  |            |                      | 11/9/2022 9 | :39:23 AM        |
| Nomi                                        | nation Death En | try CDS Verific | ation       | _      |                | Death Entry Cl               | DS Accepted    |            |                      | 11/9/2022 9 | :50:29 AM        |
| Nomination Death Entry CDS Authorization    |                 |                 |             |        | Death Entry Cl | JS Approved                  |                |            | 11/9/2022 11         | 1.57117 AM  |                  |

4.9. Similar to verification user, Authorization user also can view the transfer details for each nominee, by clinking on the "View Transfer" option.

|                                              | Transfe                                 | r Informati          | ion                       | ×                 |                  |              |
|----------------------------------------------|-----------------------------------------|----------------------|---------------------------|-------------------|------------------|--------------|
| Nominator Details<br>CDS Account No<br>STS/4 | Nominee<br>Account I<br>Nominee<br>Name | CDS<br>No<br>Account | CTS/6-WVN/0               | SHAN              |                  |              |
| account Name                                 | Entitled F                              | ercentage            | 100%                      |                   |                  |              |
| MR. SAME                                     | Se                                      | curity               | Total Quantity            | Entitled Quantity |                  |              |
|                                              | HAYL-N                                  | 0000                 | 8,811                     | 8,8               | 311              |              |
| Intitlement Transfer                         | JKH-N-0000                              |                      | 424                       | 4                 | 124              |              |
| All Nominee ID Non                           | NDB-N-I                                 | 0000                 | 121                       | 1                 | I21 Entitles     |              |
| ☑ 1 CTS.                                     |                                         | A                    |                           | 100%              | View<br>Transfer |              |
|                                              |                                         | Upload Do            | ocument Name              |                   |                  |              |
|                                              | 1                                       | Death Cert           | tificate                  |                   |                  |              |
|                                              | 2                                       | Other Docu           | ument                     | Download          |                  |              |
|                                              | 3                                       | Original No          | omination Form            | Download          |                  |              |
| Previous Decision                            |                                         |                      |                           |                   |                  |              |
| Approver                                     | Level                                   |                      | Status                    | Comme             | ent Ente         | red Date     |
| Nomination Death Entry Brol                  | ker                                     |                      | Death Entry Broker Submit | ted               | 11/9/202         | 2 9:36:02 AM |
| Nomination Death Entry Auth                  | norization Bro                          | ker                  | Death Entry Broker Approv | ed                | 11/9/202         | 2 9:39:23 AM |
| Nomination Death Entry CDS                   | 6 Verification                          |                      | Death Entry CDS Accepted  | 11/9/202          | 2 9:50:29 AM     |              |
| Nomination Death Entry CDS                   | 6 Authorizatio                          | n                    | Death Entry CDS Approved  | 11/9/2022         | 11:37:17 AM      |              |
| Nomination Transmission Br                   | oker Verificati                         | on                   | Transmission Broker Accep | 11/10/202         | 2 12:28:49 AM    |              |

4.10. Upon ensuring the accuracy of the transfer details, and nominee details, the authorization user should click on the "ACCEPT" option in the bottom of the page. Upon successful Acceptance a message will be displayed as shown below.

|                                             |                 |                | S            | TS/4  |           | <del>01000 (</del> N/0       | - Referanc      | e No   | . 161                |                      |                  |
|---------------------------------------------|-----------------|----------------|--------------|-------|-----------|------------------------------|-----------------|--------|----------------------|----------------------|------------------|
| omi                                         | nator Detai     | ils            |              |       |           |                              |                 |        |                      |                      |                  |
| DS A                                        | count No        |                |              |       |           |                              | Request subr    | nitted | Date                 |                      |                  |
| STS/4                                       | 0-VN            | 1/0            |              |       |           |                              | 09-NOV-22       |        |                      |                      |                  |
| ccoun                                       | t Name          |                |              |       |           |                              |                 |        |                      |                      |                  |
| MR. S                                       | 6 <b>4</b>      |                | ITTI         |       |           |                              |                 |        |                      |                      |                  |
| ntitle                                      | ement Tran      | sfer Detai     | ils          |       |           |                              |                 |        |                      |                      |                  |
|                                             | Nominee ID      | Nominee CI     | DS Ac        | c. No |           | No                           | minee Full Nam  | е      |                      | Entitled             |                  |
|                                             |                 |                |              |       |           |                              |                 |        |                      | Percentage           |                  |
| 2                                           | 1               | CTS/6          | -V           | N/0   | MR.<br>AN | W                            |                 |        | Ή                    | 100%                 | View<br>Transfer |
|                                             |                 |                |              | Uplo  | ad Do     | cument Name                  |                 |        |                      |                      |                  |
|                                             |                 |                | 1 Death Cert |       |           |                              |                 |        |                      |                      |                  |
|                                             |                 |                | 2            | Othe  | er Docu   | ument                        |                 |        |                      |                      |                  |
|                                             |                 |                | 3            | Orig  | inal No   | mination Form                |                 |        |                      |                      |                  |
|                                             |                 |                |              |       |           |                              |                 |        |                      |                      |                  |
| Previ                                       | ous Decisio     | on             |              |       |           |                              |                 |        |                      |                      |                  |
|                                             | Ар              | prover Level   |              |       |           | Status C                     |                 |        | Commen               | t Entere             | d Date           |
| Nomination Death Entry Broker               |                 |                |              |       |           | Death Entry Broker Submitted |                 |        |                      | 11/9/2022 9:36:02 AM |                  |
| Nomination Death Entry Authorization Broker |                 |                |              |       |           | Death Entry Broker Approved  |                 |        | 11/9/2022 9:39:23 AM |                      |                  |
| Nomination Death Entry CDS Vertication      |                 |                |              |       |           | Death Entry CDS Accepted     |                 |        | 11/9/2022 5:50:25 AM |                      |                  |
| Nomin                                       | ation Transmiss | sion Broker Ve | rificati     | on    |           | Transmission F               | Broker Accepted |        |                      | 11/10/2022           | 12:28:49 AM      |
|                                             |                 |                |              |       |           |                              |                 |        |                      |                      |                  |

## Submission of Nomination Form by a CDS Account Holder & Steps taken in the event of death of a CDS Account Holder

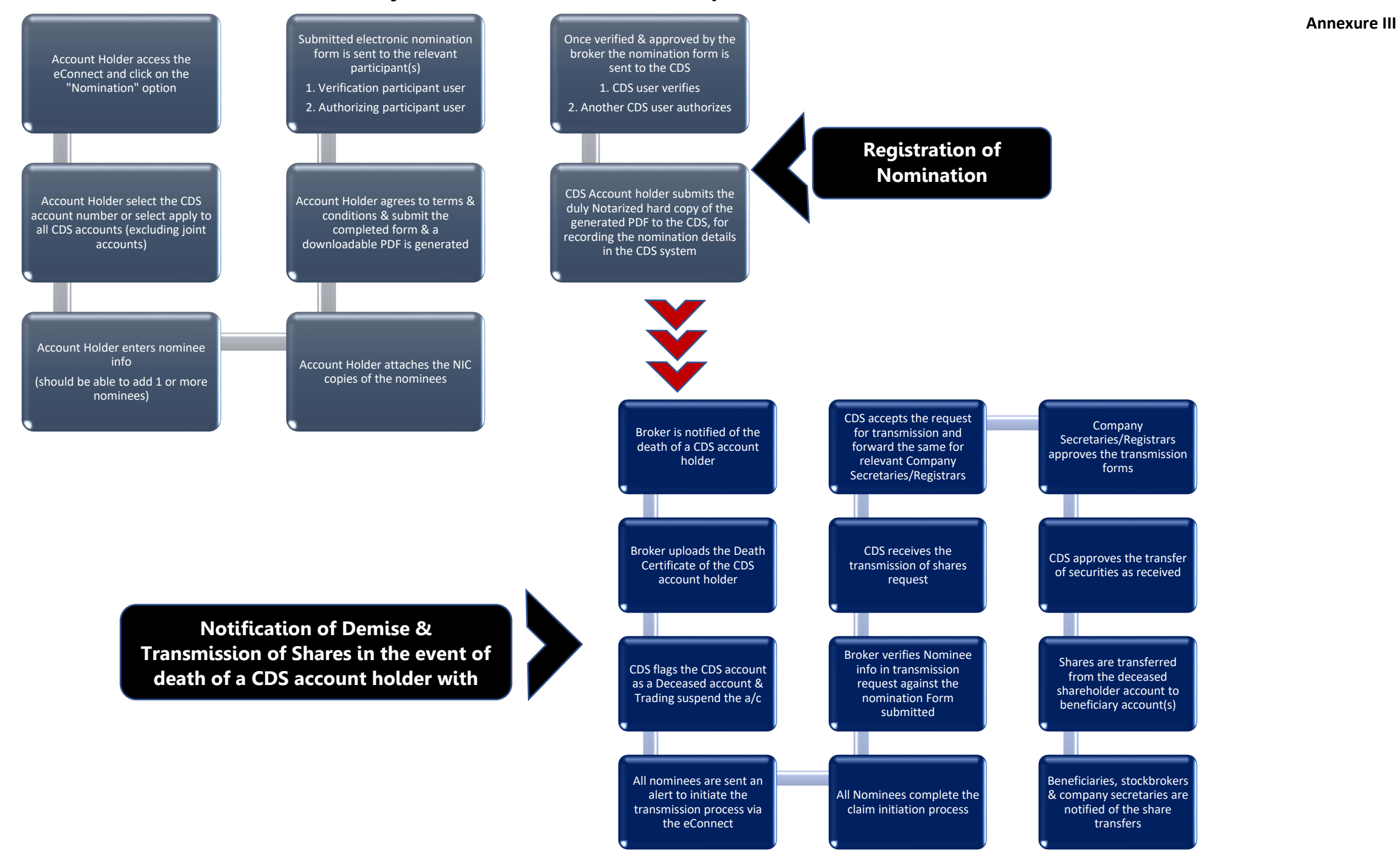